## 학생 강의실 입장 방법 1 ]

[

## 1. 방송대 홈페이지 로그인(knou.ac.kr) 화면에서 ID 및 비밀번호 입력 후, <로그인>

| ㅎㅎ∟베ㅋ프 베이버드 ☞ 포크리 ^│□│<br>편집(E) 보기(V) 즐겨찾기(A) 도구(D) 도움말(H) |                                                               |  |
|------------------------------------------------------------|---------------------------------------------------------------|--|
| 라임칼리지 평생교육허 🗿 원격교육연수원 이수자 💶 NAVER 🥸 한국방송통신대학교              | 🌄 KORUS 🧧 LMS 종합교육연수원(관 🛛 💾 국가법령정보센터 🧧 종합교육연수원 홈페이지 🕥 중앙교육연수원 |  |
|                                                            |                                                               |  |
|                                                            |                                                               |  |
|                                                            | AB 공한국방송통신대학교                                                 |  |
|                                                            | University                                                    |  |
|                                                            |                                                               |  |
|                                                            | 서비스 이용을 위해 로그인이 필요합니다.                                        |  |
|                                                            | 아이디와 비밀번호를 입력하여 주십시오.                                         |  |
|                                                            |                                                               |  |
|                                                            | <ul> <li>· 웹로그인</li> <li>· 인증서로그인</li> </ul>                  |  |
|                                                            | ofolci                                                        |  |
|                                                            | 相同時告                                                          |  |
|                                                            |                                                               |  |
|                                                            | (▽) 아이디저장 ID 등록 학번·ID·비밀번호 찾기                                 |  |
|                                                            |                                                               |  |
|                                                            |                                                               |  |

## 2. 로그인 후, '프라임칼리지 비학위 수강생' 표기 확인한 다음, 온라인 강의실 클릭 ※ <u>강의실은 수강기간 내에만 입장 가능</u>

|                | 도구(1) 도망질(1)                          |                                |                               |                        |  |
|----------------|---------------------------------------|--------------------------------|-------------------------------|------------------------|--|
| 리지 평생교육허 😢 원격교 | 교육연수원 이수자 🚺 NAVER 🐠 한국방송통신대학교 🚰       | KORUS @]LMS 종합교육연수원(관 법] 국가법령정 | 영보센터 🥏 종압교육면수원 홈페이지 🎧 중앙교육면수원 |                        |  |
|                |                                       |                                |                               | 맞춤정보   인터넷상담   로그아웃    |  |
|                |                                       |                                |                               |                        |  |
|                | Karea National Open University        | 검색                             |                               |                        |  |
|                |                                       |                                |                               |                        |  |
|                | 나의정보                                  |                                |                               | 모두보기 📀                 |  |
|                |                                       |                                |                               |                        |  |
|                | 정하원님 로그아웃                             |                                |                               |                        |  |
|                | · 프라임칼리지 비학위 수강                       | 고리이랑리지 쪄새 그 우그                 | 1정/비하이고정\은 이하 피아지 아니다. 가 메노르  | · 클리쉬며 쉐다 내비스크 이도 되니다  |  |
|                |                                       | 그다님들니지 영경교육과                   | YB(미역위파영)을 위한 페이지 됩니다. 즉 메뉴를  | · 물릭하는 해당 지미스도 하당 됩니다. |  |
|                | · · · · · · · · · · · · · · · · · · · |                                |                               |                        |  |
|                | 개인영모관리 비결번호관리                         |                                |                               | 1                      |  |
|                | [대보기 ~                                |                                |                               |                        |  |
|                | 나이저너                                  |                                |                               |                        |  |
|                | 너귀영도                                  |                                |                               |                        |  |
|                | 마이페이지                                 | <b>2</b>                       |                               | 120                    |  |
|                | 온라인강의실                                |                                |                               |                        |  |
|                | 중앙도서관                                 |                                | <u>a</u> res                  |                        |  |
|                | 출판문화원                                 |                                |                               |                        |  |
|                |                                       | 마이페이지                          | 온라인 강의실                       | 평생교육과정 홈페이지            |  |
|                |                                       |                                |                               |                        |  |
|                |                                       |                                |                               |                        |  |
|                |                                       | 이유아내 - 황새나지 - 이디네 주머           | 바그 ****주 바그 * 중제 이 지 / 하 수지 ㅋ | (머리미디어 가이) 무과해 귀       |  |
|                | dolek HENO 33 0 O-KNOO 2 H            | 이용한데 후역성자식 후신다켓 등당             | 월급 후의성등 월급 후 홈페이지/익습자묘        | (클릭미디어 경크) 문제해를        |  |

## 학생 강의실 입장 방법 2 ]

[

- 강의실 링크(lms.knou.ac.kr) 접속하여, '프라임칼리지 평생교육과정' 선택 → ID 및 비밀번호 입력하여 로그인 ※ <u>강의실은 수강기간 내에만 입장 가능</u>

| 국 한국방송통신데학교<br>Korea National Open University                     | 이용안내                            | 시스템공지             | 자주묻는질문       | 강의맛보기 | 마이페이지    |   |
|-------------------------------------------------------------------|---------------------------------|-------------------|--------------|-------|----------|---|
|                                                                   |                                 |                   |              |       | 9        | 2 |
| 한국방송통신대학교 LMS 학습포털<br>에 오신것을 환영합니다.<br><sup>학습포털에 로그인을해주세요.</sup> |                                 | 프라임칼<br> <br>비밀번호 | 리지 평생교육과정 🗸  |       | 7 0 3    | 4 |
| 학습장애문의 1577-9995                                                  |                                 | 0101              | 로.<br>저장     | 고인    | 디/비밀번호찿기 |   |
| 더 많은 컨텐<br>유노캠퍼스어                                                 | <sup>츠가 보고싶은가요</sup><br> 서 확인해보 | 22<br>컨세요!        | U-KINOU Bark |       | 바로가기     |   |